## Handleiding installatie mijnGBS op Android

Versie app: 1.1

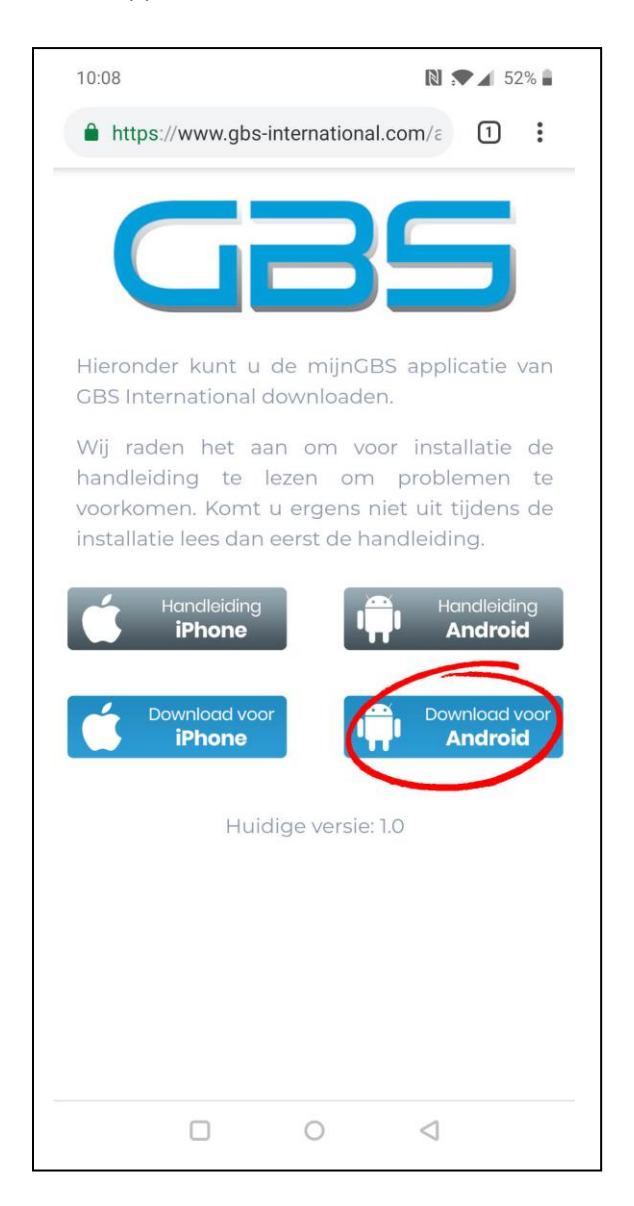

## Stap 1:

Ga via Google Chrome naar de website:

https://www.gbsinternational.com/app/download/

Klik vervolgens op de blauwe knop "Download voor Android".

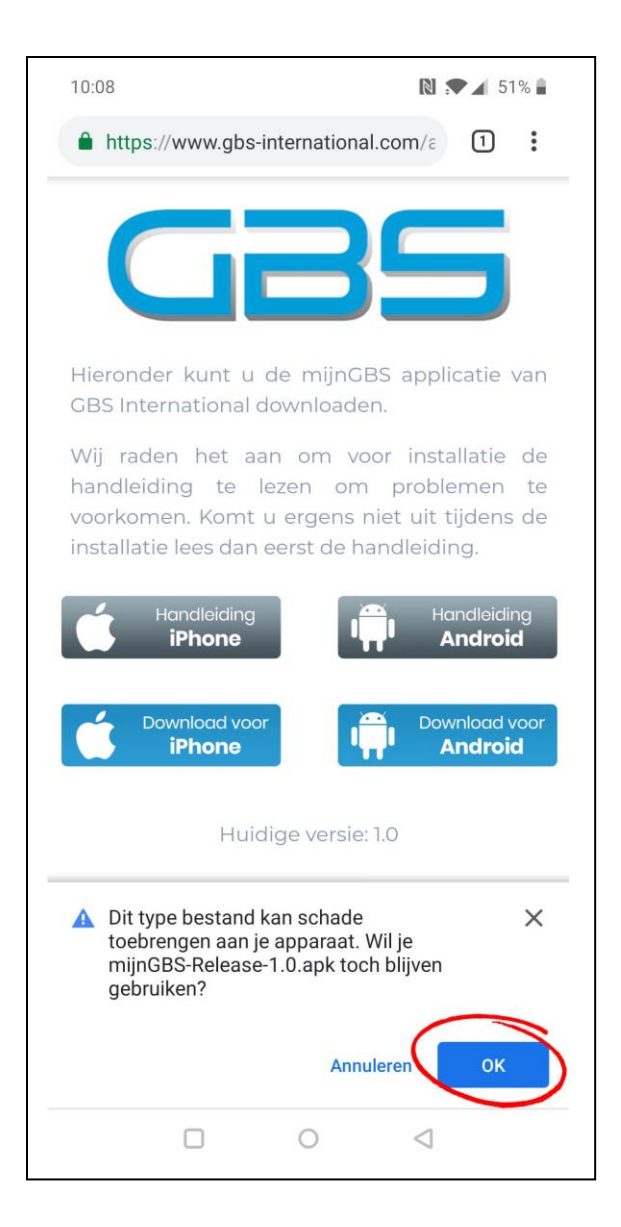

### Stap 2:

Je krijgt waarschijnlijk een waarschuwing zoals hiernaast weergegeven. Klik op OK of als je dit niet ziet klik dan op de optie om het bestand te bewaren.

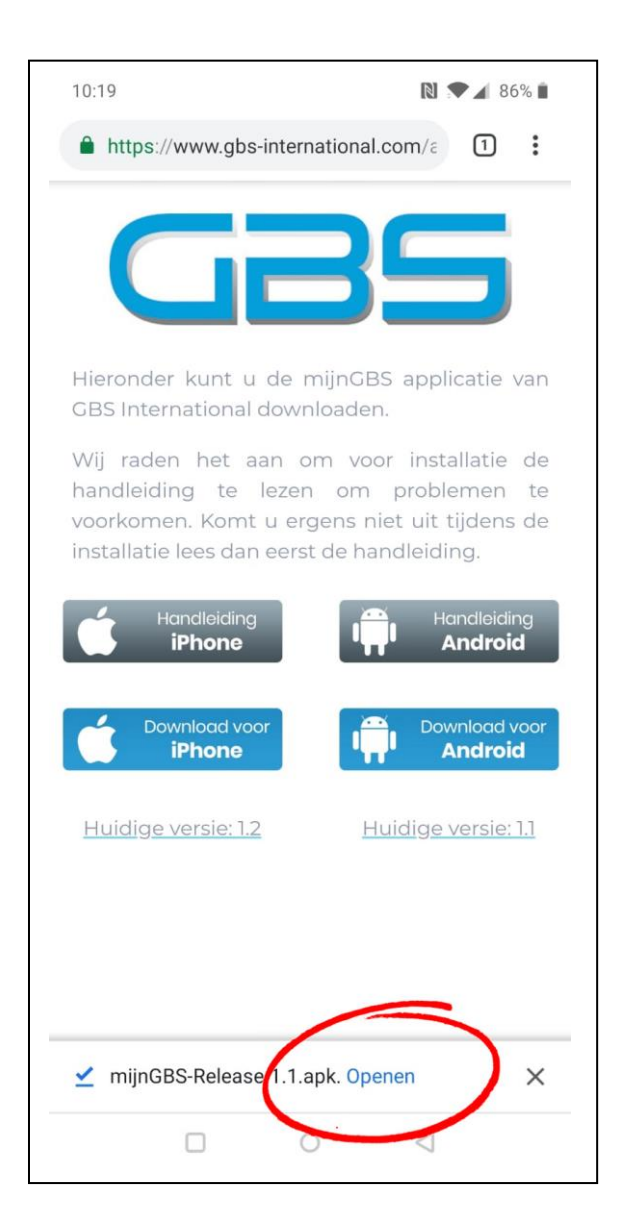

#### Stap 3:

Klik na het downloaden van de app op "Openen".

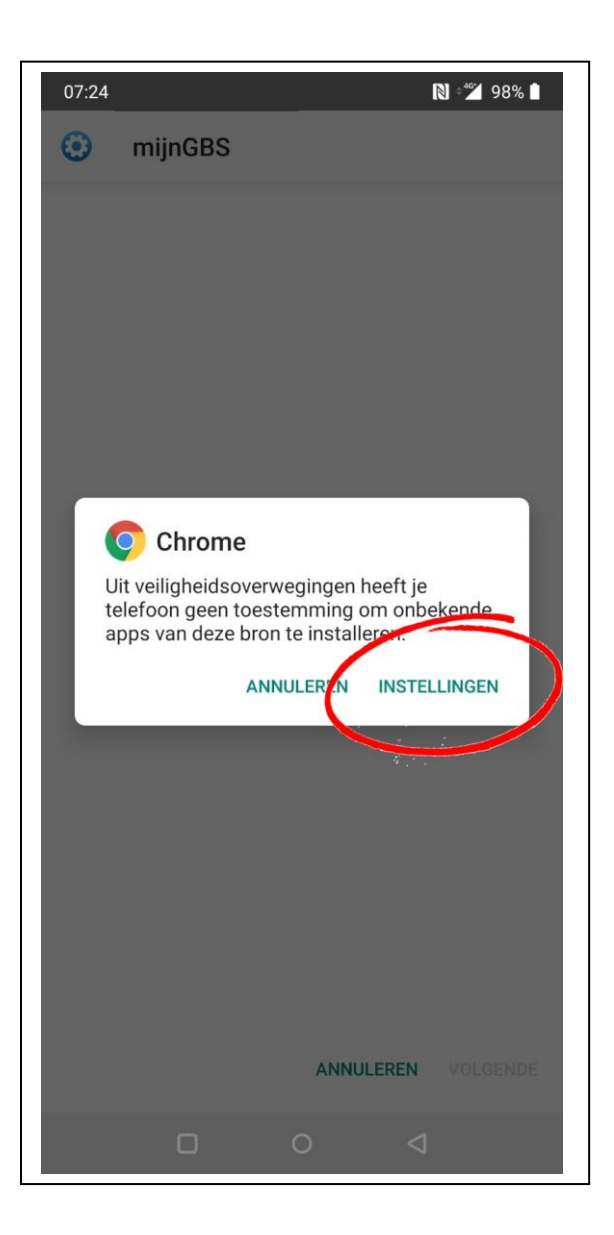

#### Stap 4:

Afhankelijk van de veiligheidsinstellingen van jouw telefoon krijg je nu het bericht dat "Chrome" geen toestemming heeft om onbekende apps te installeren.

Klik op instellingen om deze toestemming te verlenen.

Krijg je een andere melding te zien zoals "fout bij openen" of "can't open file" ga dan direct naar stap 6

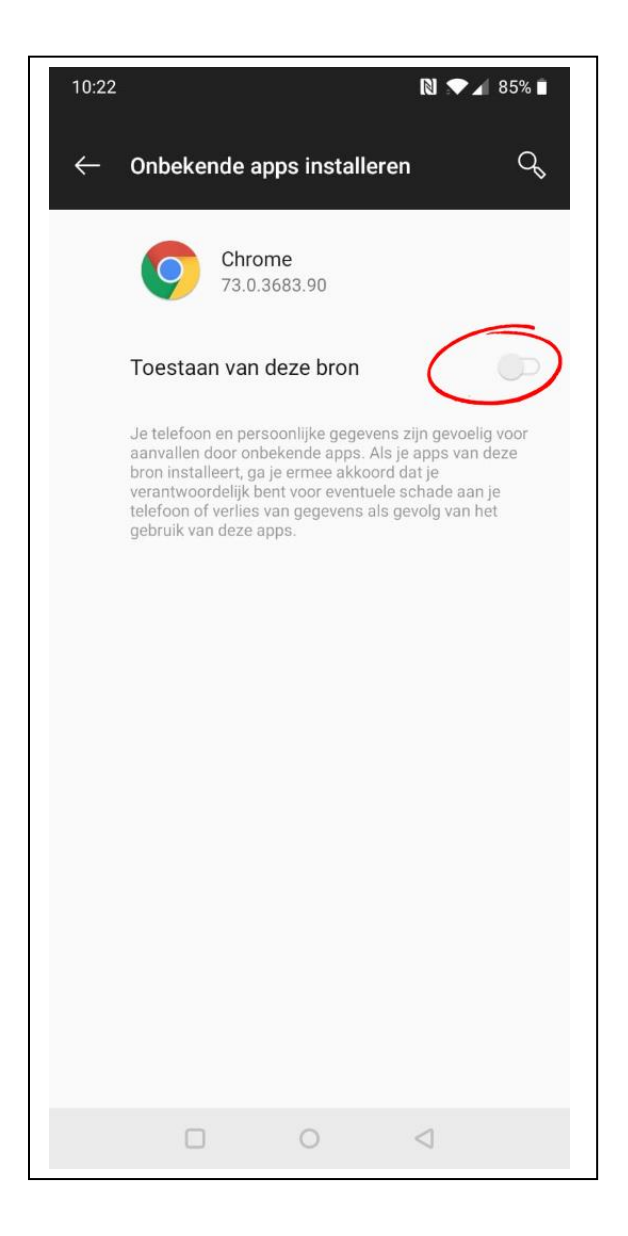

#### Stap 5:

Verplaats de slider zodat "Chrome" toestemming heeft om onbekende apps te installeren.

Klik hierna op het pijltje links bovenin het scherm om terug te keren naar "Chrome"

#### Ga nu naar stap 13.

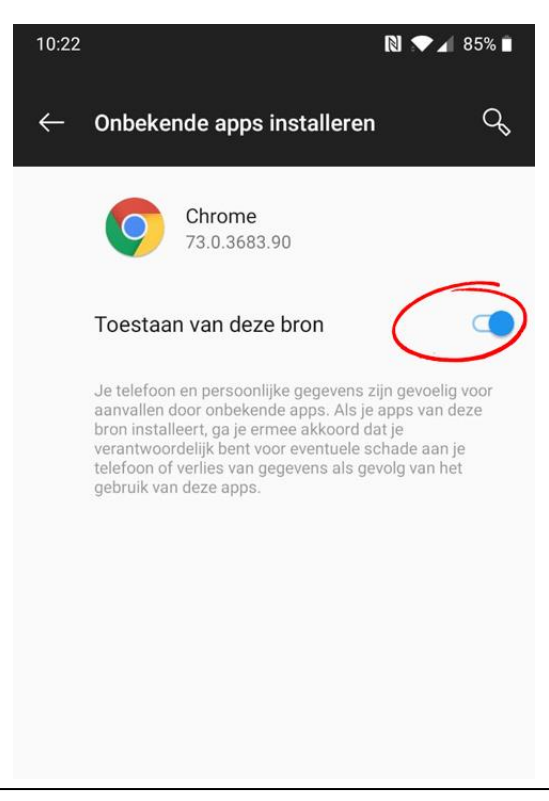

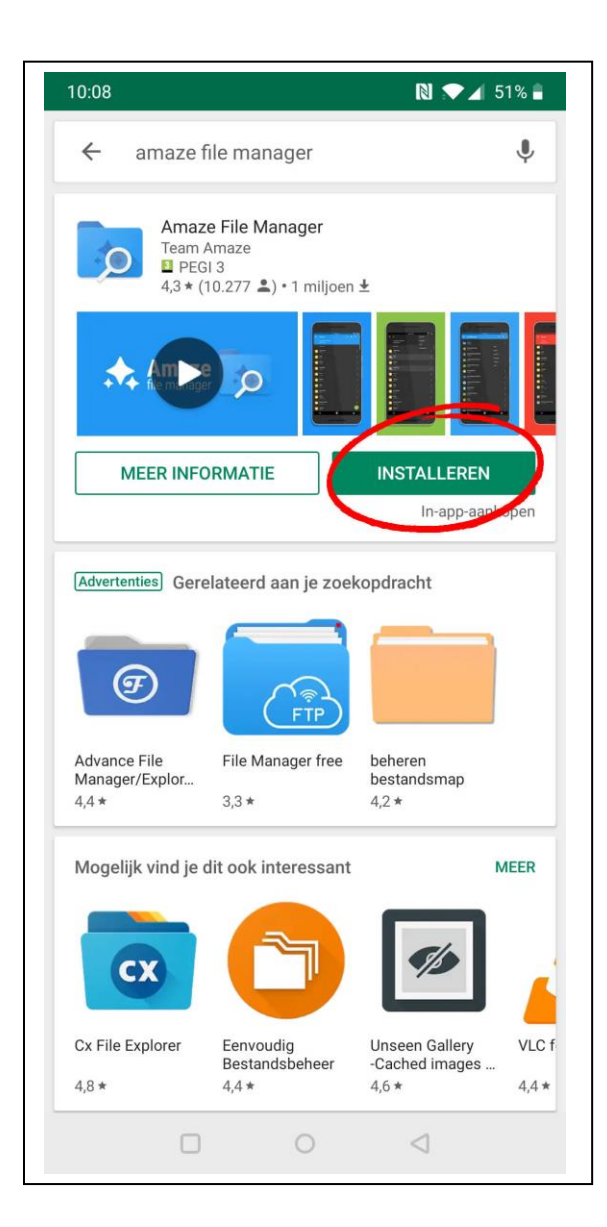

#### Stap 6:

LET OP: Deze stappen zijn alleen nodig als de installatie via Chrome niet is gelukt. Ga anders door naar stap 13.

Na het downloaden van de applicatie ga je naar de Google Play Store en zoek je de applicatie:

"Amaze File Manager"

Zodra je de applicatie hebt gevonden zoals hiernaast weergegeven klik je op:

#### "INSTALLEREN"

Klik na het installeren van de applicatie op openen.

Als je reeds een file manager op jouw telefoon hebt geïnstalleerd kun je deze stap meestal overslaan. Lukt de rest van de handleiding niet met jouw eigen file manager? Voer deze stap dan alsnog uit.

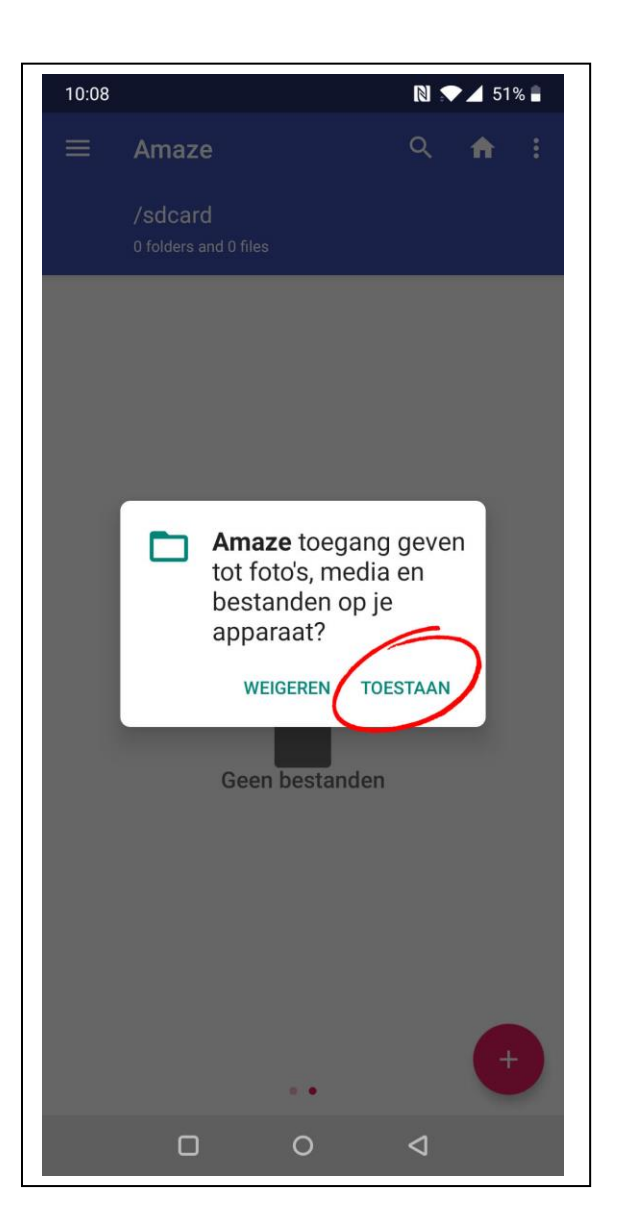

## Stap 7:

Zodra je de Amaze File Manager app opent zal deze vragen om toegang tot foto's media en bestanden.

Klik op Toestaan.

| 10:08 |                                            | N 💎 🖌 51% 🖬     |
|-------|--------------------------------------------|-----------------|
|       | /storage/emulated/0 27 folders and 1 files |                 |
| 0     |                                            | 1               |
| 0     | data<br>                                   | 1               |
| 0     | DOM                                        | 1               |
| 0     | <b>D.R</b><br>(41.17,2016                  | 1               |
| 0     | Documents<br>                              | 1               |
| Q     | Download<br>mrt. 21                        | :               |
| 0     | FoscamApp<br>No. 18                        | 1               |
| 0     | logs<br>                                   | 1               |
| 0     | M-Gight Pro                                | 1               |
| 0     | Mub<br>100, 17, 2010                       | +               |
|       |                                            | $\triangleleft$ |

## Stap 8:

Je zult nu een lijst van mappen te zien krijgen. Zoek naar de map "Download" en klik hierop.

Als je in Google Chrome een andere download locatie hebt geselecteerd dan dien je naar deze andere locatie te gaan.

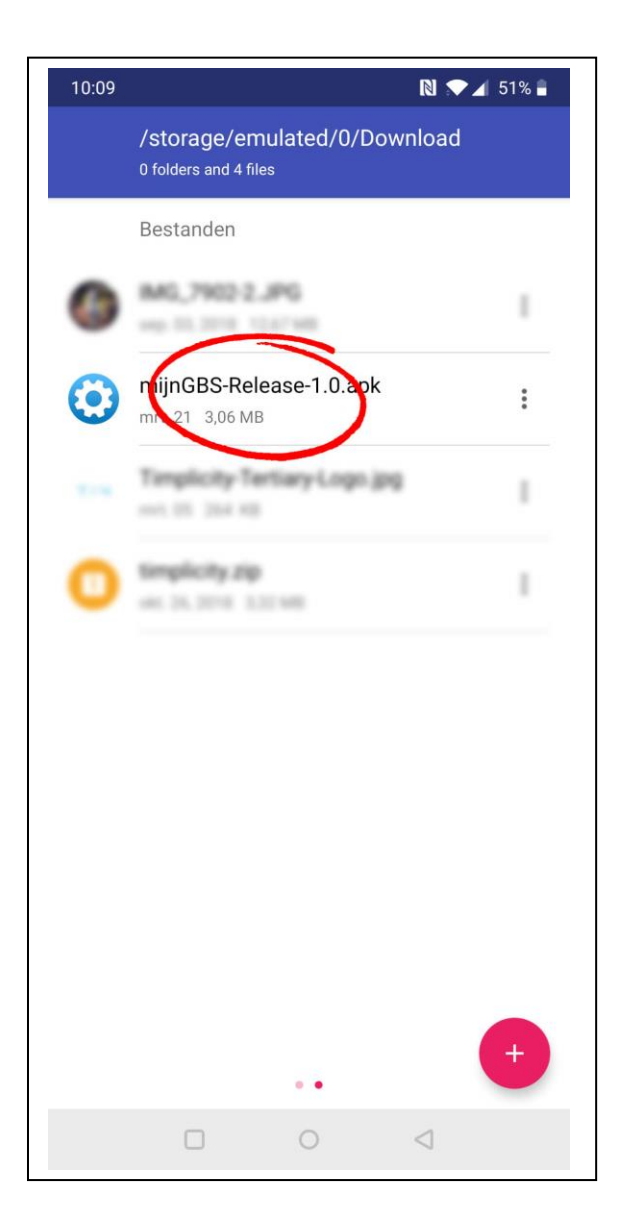

#### Stap 9:

Je zult nu een lijst zien van bestanden die je via Google Chrome hebt gedownload.

Zoek naar de mijnGBS app:

"mijnGBS-Release-1.1.apk"

Klik hierop.

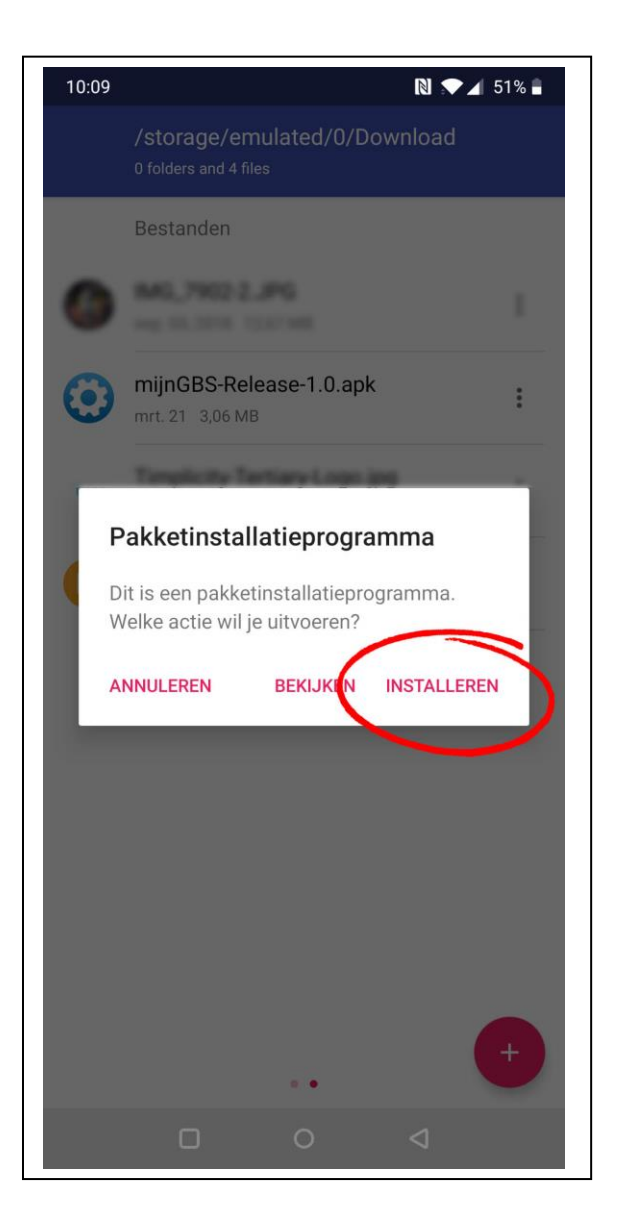

## Stap 10:

Je krijgt nu de vraag of je de app wilt installeren of niet. Kies voor "Installeren".

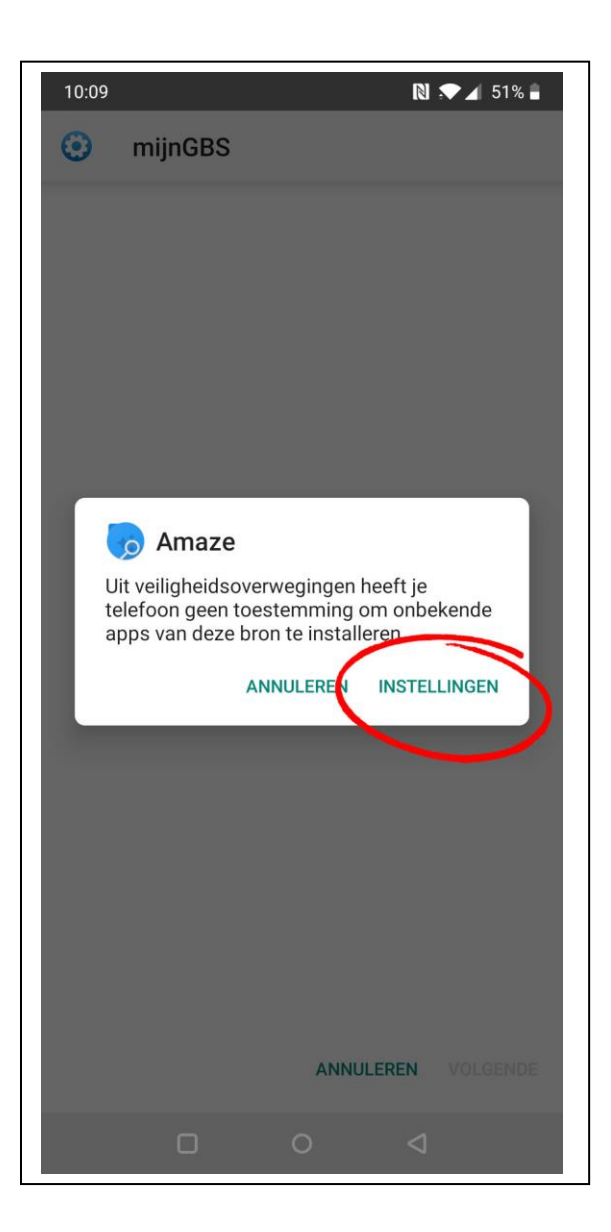

## Stap 11:

Afhankelijk van de veiligheidsinstellingen van jouw telefoon krijg je nu het bericht dat "Amaze" geen toestemming heeft om onbekende apps te installeren.

Klik op instellingen om deze toestemming te verlenen.

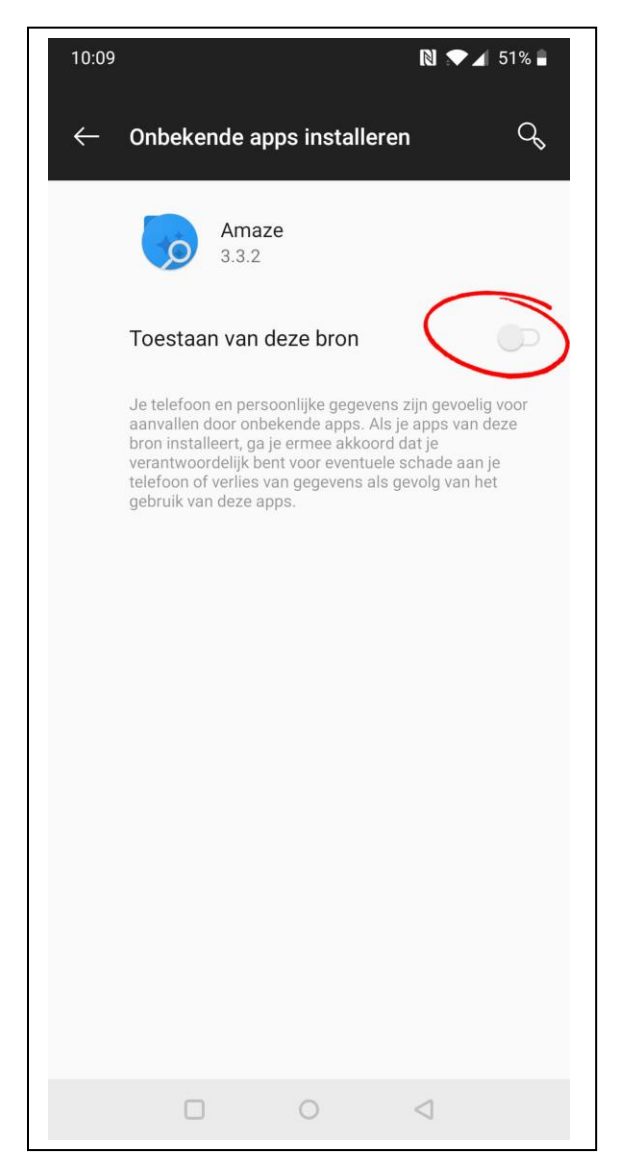

#### Stap 12:

Verplaats de slider zodat "Amaze" toestemming heeft om onbekende apps te installeren.

Klik hierna op het pijltje links bovenin het scherm om terug te keren naar "Amaze"

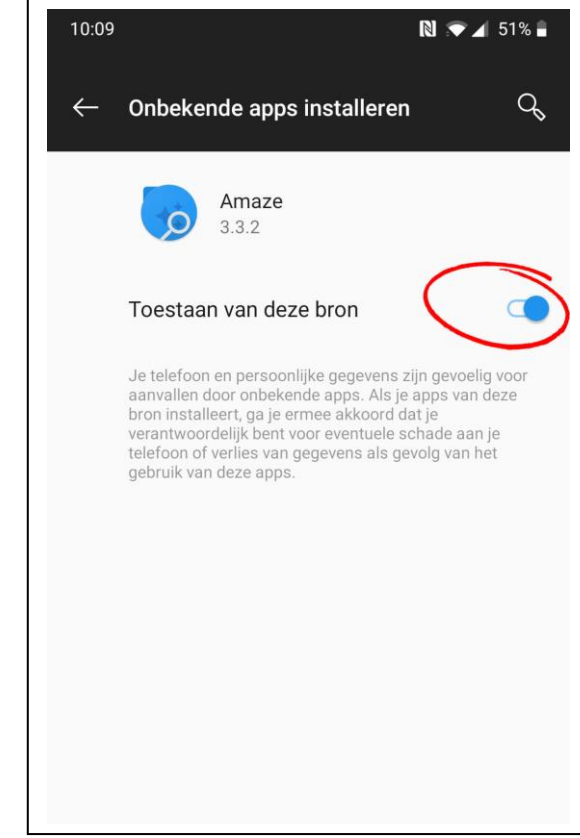

| 10:09           |                                       |              | 🕅 💎 🖌 51% 🛢     |
|-----------------|---------------------------------------|--------------|-----------------|
| 0               | mijnGBS                               |              |                 |
| Wil je<br>speci | deze app installe<br>ale toegang vere | eren? Hiervo | oor is geen     |
|                 |                                       |              |                 |
|                 |                                       | ANNULEREN    | INSTALLEREN     |
|                 |                                       | 0            | $\triangleleft$ |

Stap 13:

Nu krijg je de vraag of je de mijnGBS app wilt installeren, klik op Installeren.

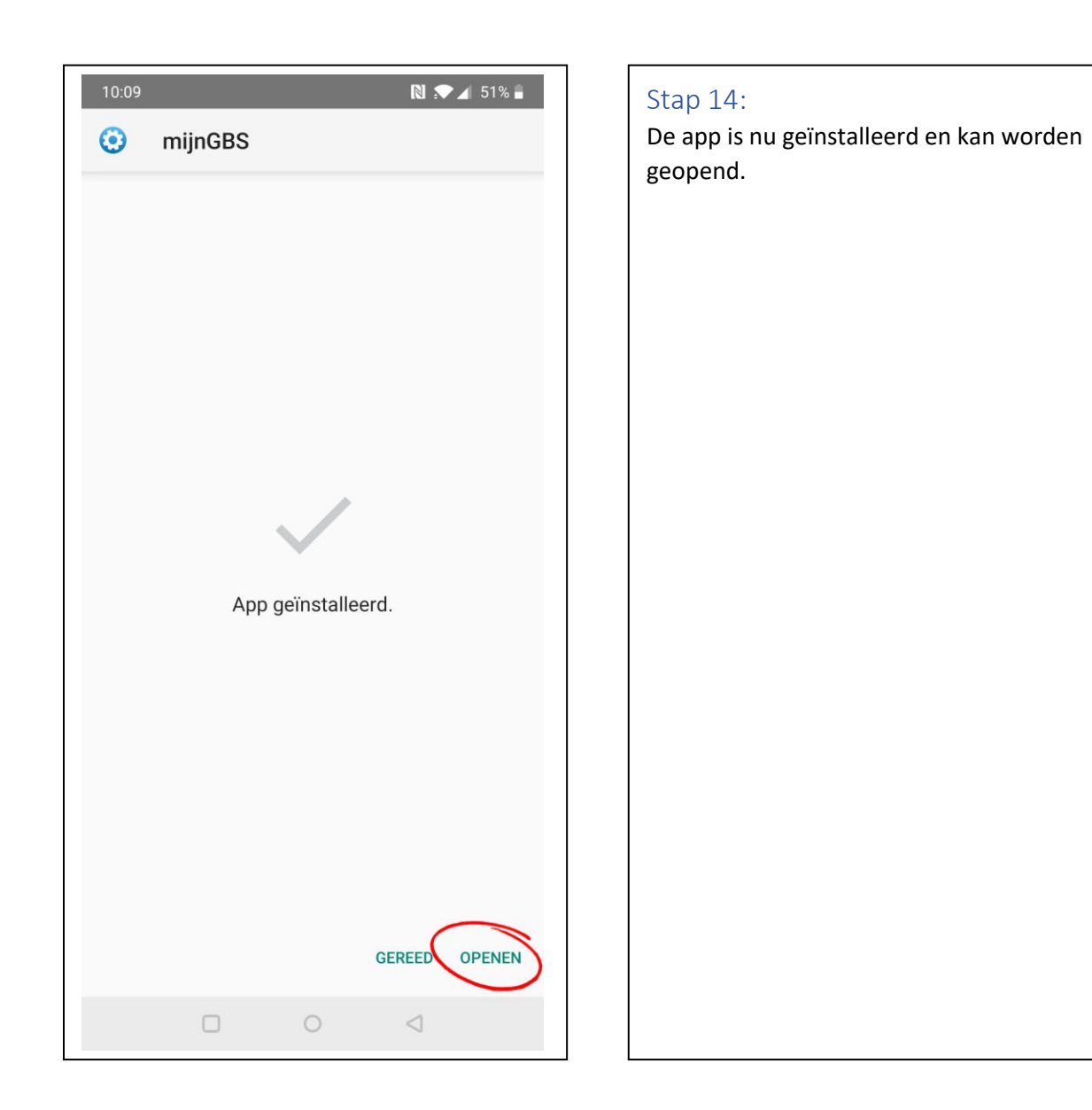

| 10:09                                                         |     |           | 8        |    | 51% 🛢         |  |  |  |  |
|---------------------------------------------------------------|-----|-----------|----------|----|---------------|--|--|--|--|
|                                                               |     |           |          |    |               |  |  |  |  |
| (                                                             |     |           |          |    |               |  |  |  |  |
|                                                               |     |           |          |    |               |  |  |  |  |
| Inloggen Mijn GBS                                             |     |           |          |    |               |  |  |  |  |
|                                                               |     |           |          |    |               |  |  |  |  |
| Gebruikersnaam                                                |     |           |          |    |               |  |  |  |  |
|                                                               |     |           |          |    |               |  |  |  |  |
| •                                                             | ·   | •         | •        | •  |               |  |  |  |  |
|                                                               |     |           |          |    |               |  |  |  |  |
|                                                               |     |           |          |    |               |  |  |  |  |
| G so                                                          |     | I         |          | we | Ŷ             |  |  |  |  |
| $q^{1} w^{2} e^{3} r^{4} t^{5} y^{6} u^{7} i^{8} o^{9} p^{0}$ |     |           |          |    |               |  |  |  |  |
| as                                                            | d f | a         | hi       | k  | 1             |  |  |  |  |
| <u> </u>                                                      | u i | 9         | '' J     | ĸ  |               |  |  |  |  |
| 상 Z                                                           | хс  | V         | b n      | m  | <<br>×        |  |  |  |  |
| ?123 <sup>©</sup> ,                                           |     | EN • DE • | NL       | •  | $\rightarrow$ |  |  |  |  |
|                                                               |     | 0         | $\nabla$ | 7  |               |  |  |  |  |

# Stap 15:

Je kunt nu inloggen met jouw gebruikersnaam en 5-cijferige toegangscode.